## <How to make reservation of Guest House>

| (J398) 성군관대학교<br>SUNG KYUN KWAN UNIVERSITY(SKKU)<br>()<br>() Englisi | n |
|----------------------------------------------------------------------|---|
| ○ 아이디를 입력하세요.                                                        | ł |
| 이 비밀번호를 입력하세요.                                                       |   |
| 로그인                                                                  |   |
|                                                                      |   |
| 성균인 가입   ID 찾기   비밀번호 찾기   회원달퇴                                      |   |
| 로그인 도움말 (?)                                                          |   |

### **1** For reservation for Guest House, Please log-in in Korean

② Click "정보광장(ASIS)"

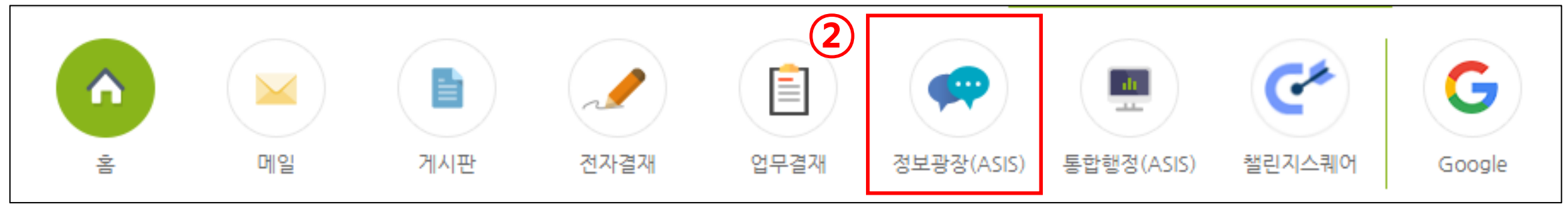

| 1                                                                               |                                                                             |                                        |                                                                                                  |
|---------------------------------------------------------------------------------|-----------------------------------------------------------------------------|----------------------------------------|--------------------------------------------------------------------------------------------------|
| 인사/급여 행정서비스                                                                     | IT 서비스   연구                                                                 |                                        |                                                                                                  |
| PUSH/SMS전송                                                                      | 법인카드                                                                        | 전자세금계산서                                | 기타신청업무                                                                                           |
| (PUSH/SMS)문자전용<br>(PUSH/SMS)전송결과조회<br>(SMS)단문문자전송<br>(LMS)장문문자전송<br>(SMS)전송결과조회 | 입인카드시물요성                                                                    | 전자제금계산저 접수응인(교비)<br>매입(세금)계산서 정보변경(산단) | 8건대여신성<br>시설공사요청서(교원용)<br>관세감면서류의뢰서(교원용)<br>관세감면 사후관리대장<br>관세감면서류 출력<br>게스트하우스예약신청<br>피트니스-신청및조회 |
| 수업/성적                                                                           | (수업)전자시간표                                                                   |                                        |                                                                                                  |
| 교강사강의현황(일괄)<br>수업계획서작성<br>수업운영방식신청<br>아이캠퍼스 Zoom사용신청                            | 학사-교양/기타과목<br>학사-전공과목<br>학사-DS과목<br>일반대학원과목<br>전문대학원과목<br>특수대학원과목<br>계절수업과목 | Click "행정서비                            | 스" (Application                                                                                  |
|                                                                                 | 도전학기과목검색       전체과목검색                                                       | Click "게스트ㅎ<br>(Apply for gu           | ት우스예약신청"<br>est house)                                                                           |
|                                                                                 |                                                                             |                                        |                                                                                                  |

| 글 게스트                              | 하우스예약신청                                          | $\times$                 |                 |     |      |     |       |            |      |        |       |       |               |                         |
|------------------------------------|--------------------------------------------------|--------------------------|-----------------|-----|------|-----|-------|------------|------|--------|-------|-------|---------------|-------------------------|
| ☆ 행정서비스                            | > 기타신청업무 >                                       | ·게스트하우스예약·               | 신청              |     |      |     |       |            |      |        |       |       | 예약증클          | <sup>돌력</sup> <b>예약</b> |
| 성명/사번                              | 김정연                                              |                          | 239610          |     | 조회   |     |       |            |      |        |       | . "MO | <b>t</b> // ( |                         |
| - 예약접수후 예약<br>- 예약정보수정및<br>Total 0 | <sup>‡</sup> 취소는 담당자에<br>! 신청취소(삭제) <del>[</del> | 게 연락하시기 바립<br>는 해당자료를 더블 | '니다.<br>클릭 하세요. |     |      |     |       |            |      |        | CIICK | (메일   | i (res        | ervation                |
| 번호                                 | 예약구분                                             | Check In                 | Check Out       | 예약일 | 예약번호 | 룸타입 | 총숙박일수 | 납부방식구분     | 분납횟수 | 실제납부금액 | 실이용요금 | 캠퍼스구분 | 투숙자명          |                         |
|                                    |                                                  |                          |                 |     |      |     | 조회    | 된 데이터가 없습니 | 다.   |        |       |       |               |                         |
|                                    |                                                  |                          |                 |     |      |     |       |            |      |        |       |       |               |                         |

| 게스트하우스예약하기                                                                                                    | 게스트하우스예약      | 하기            |              |                  |                | $\times$  |
|----------------------------------------------------------------------------------------------------|---------------|---------------|--------------|------------------|----------------|-----------|
| 예약안내 예약정보                                                                                                    | 예약안내          | 예약정보          |              |                  |                |           |
| 안내사항                                                                                                    | 예약정보          |               | 예약가능여부확인을    | 클릭하시기 바랍니다. →    | 예약가능여부확인       |           |
| <안내 사항> ^ ^ 게시트차요스는 보고를 반응 증이 이국이 하지만 보고에서 초처하 분들이 고유.여극 화도운 지원하기 위치에 운영되는 고가요금 이용 아파 나하우                                                            | 예약일           | 2022/11/10    | 예약구분         | 「예약신청            | ▼ 예약번호         |           |
| 에에 한 한 이 한 이 한 이 한 이 한 이 한 한 이 한 이 한 이                                                                                                    | 성명/사번         | 김정연           | 239610       |                  | 캠퍼스구분          | <b></b>   |
| 이 신청 및 납부<br>                                                                                                    | 룸타입           | · .           | Check In     | // 🗰             | Check Out      | 인문사회과학캠퍼스 |
| - 신성 기간: 두둑 예정일 신부터 가능<br>- 신청 구분: 단기(3개월 이하), 장기(3개월 초과 6개월 이하)                                                                                     | ) 장단기구분       |               | 총일수          |                  |                | 자연과학캠퍼스   |
| - 투숙 시작일 하루 전 17:00까지 미답 시 자동 취소<br>- 게스트하우스 담당 직원이 내용을 확인한 후 승인여부 결정(평일)                                                                            | 이용금액          | -             | 보증금          | -                | 이용료면제금액        | 0         |
| (월~금 09:00~17:00시까지 예약 신청 완료 건에 대해 승인 가능 / 주말 및 공휴일 승인 불가)<br>- 고지서 출력: 정보광장(ASIS) > 행정서비스 > 기타신청업무 > 게스트하우스예약신청 > 조회 > 입금정보 우측 [고지서 출력]버튼 (가상계좌 납부) | 보증금면제금액       |               | 0 납입대상금액     | -                | 납부방식           | · ·       |
| ※ 고지서 출력은 납부 전에만 가능합니다.                                                                                                    | 분납횟수          | *             | 장기투숙자만 분납이   | 가능합니다. (횟수제한)    |                |           |
| ○ 입실 14:00 이후<br>- 입실 절차: 보안실 방문 후 ASIS시스템에서 출력한 예약확인증과 신분증 확인 → 서명 → 열쇠 및 출입카드 수령                                                                   | 투숙자정보 0       | 계약자와 동일       |              |                  |                |           |
| ○ 퇴실 12:00 이전<br>- 퇴실 절차: 보안실에 열쇠 및 출입카드 반납, 호실점검 진행(보안실)                                                                                            | 투숙자명          |               | 소속명          |                  | 국적             | -         |
| O 사용요금(1박)                                                                                                    | 직위명           |               | 휴대폰          |                  |                |           |
| - 인사캠: 1인실 40,000원, 2인실 50,000원<br>- 자과캠: 1인실 50,000원 - 2인실 70,000원                                                                                  | e-mail        |               |              |                  | 성별             | ○ 남자 ○ 여자 |
| - (글로벌라운지 개장 전 할인요금 적용: 1인실 40,000원 / 2인실 50,000원)                                                                                                   | 방문목적          | ·             |              |                  |                |           |
| <생활 준수 사항><br>                                                                                                    | -<br>동반 투숙자정보 |               |              |                  |                |           |
| 다. 사설 훼손시 신청부서가 원상복구 비용 전액 부담합니다.<br>사설 훼손시 신청부서가 원상복구 비용 전액 부담합니다.                                                                                  | 0 다다자저너 (     | 예양자와 도익 * 게스트 | 트하우스 예약과 관련히 | 아여 연락가능한 담당자, 담당 | 자 연락처를 반드시 입력  | 해주세요.     |
|                                                                                                    | 단단자           |               |              | 0                | <u>당당자</u> 여란처 |           |
| □ 상기 사항을 투숙자 본인에게 전달할것이며, 이를 어겨서 발생하는 모든 불이익은 투숙자 및 예약자가 직접 감수하겠습니다.                                                                                 |               |               |              | ~                | Bon Chri       |           |
| 저자                                                                                                    |               |               |              |                  |                | 지자        |
| ~18                                                                                                    |               |               |              |                  |                | 지장        |

**①** Click check box (Agreement for Guest house policy)

- ② Click "예약정보" (Reservation detail)
- **③ Select campus :** 1<sup>st</sup>-Seoul campus / 2<sup>nd</sup>-Suwon campus

| 게스트하우스예역 | 약하기           |              |                  |             |           | 게스트하우스예약 | 약하기            |             |                  |             |            |
|----------|---------------|--------------|------------------|-------------|-----------|----------|----------------|-------------|------------------|-------------|------------|
| 예약안내     | 예약정보          |              |                  |             |           | 예약안내     | 예약정보           |             |                  |             | <u>(</u>   |
| 예약정보     |               | 예약가능여부확인을 클  | 클릭하시기 바랍니다. 🔶    | 예약가능여부확인    |           | 예약정보     |                |             | 예약가능합니다.         | 예약가능여부확인    |            |
| 예약일      | 2022/11/10    | 예약구분         | 예약신청 🔹           | 예약번호        |           | 예약일      | 2022/11/10     | 예약구분        | 예약신청 🔹           | 예약번호        |            |
| 성명/시선    | 김정연           | 239610       |                  | 캠퍼스구분       | · ·       | 성명/사번    | 김정연            | 239610      |                  | 캠퍼스구분       | 자연과학캠퍼스    |
| 룸타입      |               | CheckIn      | // 🗰             | Check Out   | // 🗰      | 룸타입      | 1인실 🔻          | CheckIn     | 2022/11/12       | Check Out   | 2022/11/13 |
| 장단기구분    | 수페리얼          | 총일수          |                  |             |           | ) 장단기구분  | 단기 🔻           | 총일수         | 1                |             |            |
| 이용금액     | 1인실           | 박증금          | •                | 이용료면제금액     | 0         | 이용금액     | 40,000         | 보증금         | <b>•</b> 0       | 이용료면제금액     |            |
| 보증금면제금액  | 202           | U 남입대상금액     | •                | 납부방식        | · ·       | 보증금면제금액  | 0              | 납입대상금액      | 40,000           | 납부방식        | 일시불        |
| 분납횟수     | *             | 장기투숙자만 분납이 기 | 가능합니다. (횟수제한)    |             |           | 분납횟수     | <b>0</b> * 2   | 방기투숙자만 분납이  | 가능합니다.           |             |            |
| 투숙자정보    | 예약자와 동일       |              |                  |             |           | 투숙자정보    | 예약자와 동일        |             |                  |             |            |
| 투숙자명     |               | 소속명          | ·                | 국적          | •         | 투숙자명     |                | 소속명         | -                | 국적          |            |
| 직위명      |               | 휴대폰          | ·                |             |           | 직위명      |                | 휴대폰         | ·                |             |            |
| e-mail   |               |              |                  | 성별          | ○ 남자 ○ 여자 | e-mail   |                |             |                  | 성별          | ○ 남자 ○ 여   |
| 방문목적     |               |              |                  |             |           | 방문목적     |                |             |                  |             |            |
| 동반투숙자정보  |               |              |                  |             |           | 동반투숙자정보  |                |             |                  |             |            |
| 담당자정보    | 예약자와 동일 * 게스! | 트하우스 예약과 관련하 | 여 연락가능한 담당자, 담당자 | 연락처를 반드시 입력 | 해주세요.     | 담당자정보    | 예약자와 동일 * 게스트히 | 하우스 예약과 관련하 | 여 연락가능한 담당자, 담당자 | 연락처를 반드시 입력 | 역해주세요.     |
|          |               |              | Q                | 담당자연락처      |           | 담당자      |                |             | Q                | 담당자연락처      |            |

**1** Select room type : 1<sup>st</sup>-Superior (single)/ 2<sup>nd</sup>-Single/3<sup>rd</sup>-Double

- **②** Select check-in & check-out date
- ③ Click "예약가능여부확인" : checking vacancy.
  - -If your reservation is available, you will see "예약가능합니다"
  - -If there is no vacancy, you will see "예약 가능한 룸이 없습니다 "

| <b>  스트</b> 아우스예약여 | 화기                 |                |               |             | /             | 시스트하우스예약   | 하기                |                      |                    |             |            |
|--------------------|--------------------|----------------|---------------|-------------|---------------|------------|-------------------|----------------------|--------------------|-------------|------------|
| 예약안내 0             | 계약정보               |                |               |             |               | 예약안내       | 예약정보              |                      |                    |             |            |
| 계약정보               |                    |                | 예약가능합니다       | 예약가능여부      | 확인            | 예약정보       |                   |                      | 예약가능합니다.           | 예약가능여부확인    |            |
| 예약일                | 2022/11/10         | 예약구분           | 예약신청          | ▼ 예약번호      |               | 90 예약일     | 2022/11/10        | 예약구분                 | 예약신청 🔹             | 예약번호        |            |
| 성명/사번              | 김정연                | 239610         |               | 캠퍼스구분       | ▶ 자연과학캠퍼스 ▼   | 성명/사번      | 김정연               | 239610               |                    | 캠퍼스구분       |            |
| 룸타입                | 1인실 🔹              | CheckIn        | 2022/11/12    | theck Out   | 2022/11/13    | 룸타입        | 1인실 🔻             | Check In             | 2022/11/12         | Check Out   | 2022/11/13 |
| 장단기구분              | 단기 🔹               | 총일수            | 1             |             |               | O 장단기구분    | 단기 👻              | 총일수                  | 1                  |             |            |
| 이용금액               | 40,000             | 0 보증금          | -             | 0 이용료면제;    | 금액 0          | 이용금액       | 40,000            | 보증금                  | • 0                | 이용료면제금액     | 0          |
| 보증금면제금액            | (                  | 0 납입대상금액       | 4             | 0,000 납부방식  | 일시불 🔻         | 보증금면제금액    | 0                 | 납입대상금액               | 40,000             | 납부방식        | ┃ 일시불 🔹    |
| 분립<br>관립<br>관      | *                  | 장기투숙자만 분납이 가   | 능합니다.         |             |               | 분납횟수       | <b>0</b> * a      | 방기투숙자만 분납이           | 가능합니다.             |             |            |
| 투숙자성보 🗹 여          | 약자와 동일             |                |               |             |               | 투숙자정보 🗹 여  | 예약자와 동일           |                      |                    |             |            |
| Name               | 김정연                | Department     | 기숙사행정실        | Nationa     | lity Korean   | 투숙자명       | 김정연               | 소속명                  | 기숙사행정실             | 국적          | •          |
| position           | 자체계약직원             | Phone No.      | 010-7181-8554 |             | Foreigner     | 직위명        | 자체계약직원            | 휴대폰                  | 010-7181-8554      |             |            |
| E-mail             | dororo7@naver.com  |                |               | Gend        | er O남자 O여자    | e-mail     | dororo7@naver.com |                      |                    | 성별          | ○ 남자 ○ 여자  |
| Purpose of         | visiting           |                |               |             | Male / Female | ·분<br>방문목적 |                   |                      |                    |             |            |
| a companio         | n guest (in case o | of double roon | n)            |             |               |            |                   |                      |                    |             |            |
| 담당자 정보 🗌 0         | 예약자와 동일 * 게스트      | 트하우스 예약과 관련하여  | 연락가능한 담당자, [  | 담당자 연락처를 반드 | 시 입력해주세요.     | 담당자 정보     | 예약자와 동일           | 하우스 예약과 관련히          | 여 연락가능한 담당자, 담당자 역 | 연락처를 반드시 입력 | 해주세요.      |
| 담당자                |                    |                | Q             | 담당자연락       | Ч             | 남당자        | 김정연               | 3 <sup>28961</sup> C | ck "저              | 산도 자연락처     | O'T'Sa     |
|                    |                    |                |               |             | 저장            |            |                   |                      |                    |             | 저장         |

**①** Click check box if you reserve your own plan in person.

If guest is someone else, Please input guest's detail.

**(2)** person of charge. Click the check box, it's showing your personal detail.

- 예약접수후 예약취소는 담당자에게 연락하시기 바랍니다. - 예약정보수정및 신청취소(삭제)는 해당자료를 더블클릭 하세요

| -                                           | 1            |           |                           |                     |                                          |             |                              | -                                              |                   |                        |                   |              |                 |      |      |
|---------------------------------------------|--------------|-----------|---------------------------|---------------------|------------------------------------------|-------------|------------------------------|------------------------------------------------|-------------------|------------------------|-------------------|--------------|-----------------|------|------|
| 번호                                          | 예약           | F구분<br>── | Check In                  | Check Out           | 예약일                                      | 예약번호        | 룸타입                          | 종숙박일수                                          | 납부방식구분            | 분납횟수                   | 실제납부금액            | 실이용요금        | 캠퍼스구분           | 투숙자명 |      |
| 1                                           | 결제           | [대기] 2    | 2022/11/12                | 2022/11/13          | 2022/11/10                               | 20220512    | 1인실                          | 1                                              | 일시불               | 0                      | 0                 | 40,000       | 자연과학캠퍼스         | 김정연  |      |
|                                             |              |           |                           |                     |                                          |             |                              |                                                |                   |                        |                   |              |                 |      |      |
|                                             |              |           |                           |                     |                                          |             |                              |                                                |                   |                        |                   |              |                 |      |      |
|                                             |              |           |                           |                     |                                          |             |                              |                                                |                   |                        |                   |              |                 |      |      |
|                                             |              |           |                           |                     |                                          |             |                              |                                                |                   |                        |                   |              |                 |      |      |
|                                             |              |           |                           |                     |                                          |             |                              |                                                |                   |                        |                   |              |                 |      |      |
|                                             |              |           | 6                         |                     |                                          |             |                              |                                                |                   |                        |                   |              |                 |      |      |
|                                             |              |           | 2                         | )                   |                                          |             |                              |                                                |                   |                        |                   |              |                 |      |      |
| 예약안내                                        | 여            | 예약정보      | <b>2</b><br>투숙자정보         | 입금정보                |                                          |             |                              |                                                |                   |                        |                   |              |                 |      |      |
| 예약안내<br>이용금액                                | 여            | 예약정보      | 투숙자정보<br>40.000           | 입금정보<br>보증금         |                                          |             | 0 이용료면                       | 제금액                                            |                   | 0 보증금                  | 면제금액              |              | 0               |      |      |
| 예약안내<br>이용금액                                | 여            | 예약정보      | 투숙자정보           40,000    | 입금정보<br>보증금         |                                          |             | 이 이용료면                       | 제금액                                            |                   | 0 보증금                  | 면제금액              |              | 0               |      |      |
| 예약안내<br>이용금액<br>납부대상금역                      | 여            | 예약정보<br>  | 투숙자정보<br>40,000<br>40,000 | 입금정보<br>보증금<br>납부방식 | 2시불                                      | •           | 0 이용료면<br>분납횟수               | 제금액                                            | 0                 | 0 보증금                  | 라면제금액             |              | 0               |      |      |
| 예약안내<br>이용금액<br>납부대상금역<br>Total 1 / 1       | 여<br>객<br>1  | 예약정보<br>  | 투숙자정보<br>40,000<br>40,000 | 입금정보<br>보증금<br>납부방식 | 「<br>」<br>「<br>일시불                       | ~           | 0 이용료면<br>분납횟수               | 제금액                                            | 0                 | 0 보증금                  | <del>3</del> 면제금액 |              | 0               | 4    | 고지서걸 |
| 예약안내<br>이용금액<br>납부대상금액<br>Total 1 / 1       | 역<br>객<br>1  | 비약정보<br>[ | 투숙자정보<br>40,000<br>40,000 | 입금정보<br>보증금<br>납부방식 | 이 아이 아이 아이 아이 아이 아이 아이 아이 아이 아이 아이 아이 아이 | •<br>•<br>• | 0 이용료면<br>분납횟수               | 제금액 [<br>· · · · · · · · · · · · · · · · · · · | o                 | 0 보증금                  | 면제금액              | ent date/pa  | 0<br>aid amount | 4    | 고지서걸 |
| 예약안내<br>이용금액<br>납부대상금액<br>Total 1 / 1<br>번호 | 여<br>액<br>차수 | 비약정보<br>  | 투숙자정보<br>40,000<br>40,000 | 입금정보<br>보증금<br>납부방식 | 이 아이 아이 아이 아이 아이 아이 아이 아이 아이 아이 아이 아이 아이 | amount / Ac | 0 이용료면<br>분납횟수<br>ccount No. | 제금액<br>· · · · · · · · · · · · · · · · · · ·   | o<br>c name /Payn | 0 보증금<br>nent start/ d | 3면제금액             | ient date/pa | 0<br>aid amount | 4    | 고지서걸 |

- ① You can see "결제대기" if your reservation is approved.
- ② Click "입금정보" for payment detail
- **③** You can check your reservation detail at this box.
- ④ Click "고지서출력" for print the invoice.

| SKKU Guesthouse Invoice (for bank) |  |
|------------------------------------|--|
| 성균관대학교 게스트하우스 납입고지서 (수납은행용)        |  |
| mation                             |  |

| Resident           | 김정연                                        |         | Reserve No   | 20220512                |  |  |  |  |
|--------------------|--------------------------------------------|---------|--------------|-------------------------|--|--|--|--|
| Belong to          | Dormitory Administrative Office            |         | Campus       | Natural Sciences Campus |  |  |  |  |
| Residential Period | 12 Nov. 2022 (Sat) ~ 13 Nov. 2022 (Sun) [1 | nights] | Subscription | 김정연 JEONG YEON          |  |  |  |  |
| ■ Fee (Installment | ) and Account Information                  |         |              |                         |  |  |  |  |
| Fee (KRW)          | ₩40,000                                    | Accou   | nt Holder    | 김정연                     |  |  |  |  |
| Bank               | Woori Bank 우리은행                            | Accou   | nt No.       | 27157213918761          |  |  |  |  |
| Payment Period     | 10.Nov.2022 ~ 11.Nov.2022                  |         |              |                         |  |  |  |  |

Director of Dormitory, Sungkyunkwan University (SKKU)

### SKKU Guesthouse Invoice (for resident) 성균관대학교 게스트하우스 납입고지서 (납부자용)

| Booking Information |                                      |                                                          |                |  |  |  |  |
|---------------------|--------------------------------------|----------------------------------------------------------|----------------|--|--|--|--|
| Resident            | 김정연                                  | Installment                                              | 1nd of 0       |  |  |  |  |
| Belong to           | Dormitory Administrative Office      | Dormitory Administrative Office Subscription 김정연 JEONG Y |                |  |  |  |  |
| Campus              | Natural Sciences Campus              | Room type                                                | Single room    |  |  |  |  |
| Residential Period  | 12 Nov. 2022 (Sat) ~ 13 Nov. 2022 (S | Sun) [1 nights]                                          |                |  |  |  |  |
| Fee and Account     | unt Information                      |                                                          |                |  |  |  |  |
| Fee (KRW)           | ₩40,000                              | Account Holder                                           | 김정연            |  |  |  |  |
| Bank                | Woori Bank                           | Account No.                                              | 27157213918761 |  |  |  |  |
| Period for Payment  | 10 Nov 2022 ~ 11 Nov 2022            | 0                                                        | •              |  |  |  |  |

# <Payment> You can see your booking information and payment detail.

② Payment should be arranged 1 day before check-in.

**③** Bank account is single use account.

**④** Payment is only available by single use account. Cash or Credit card is not available.

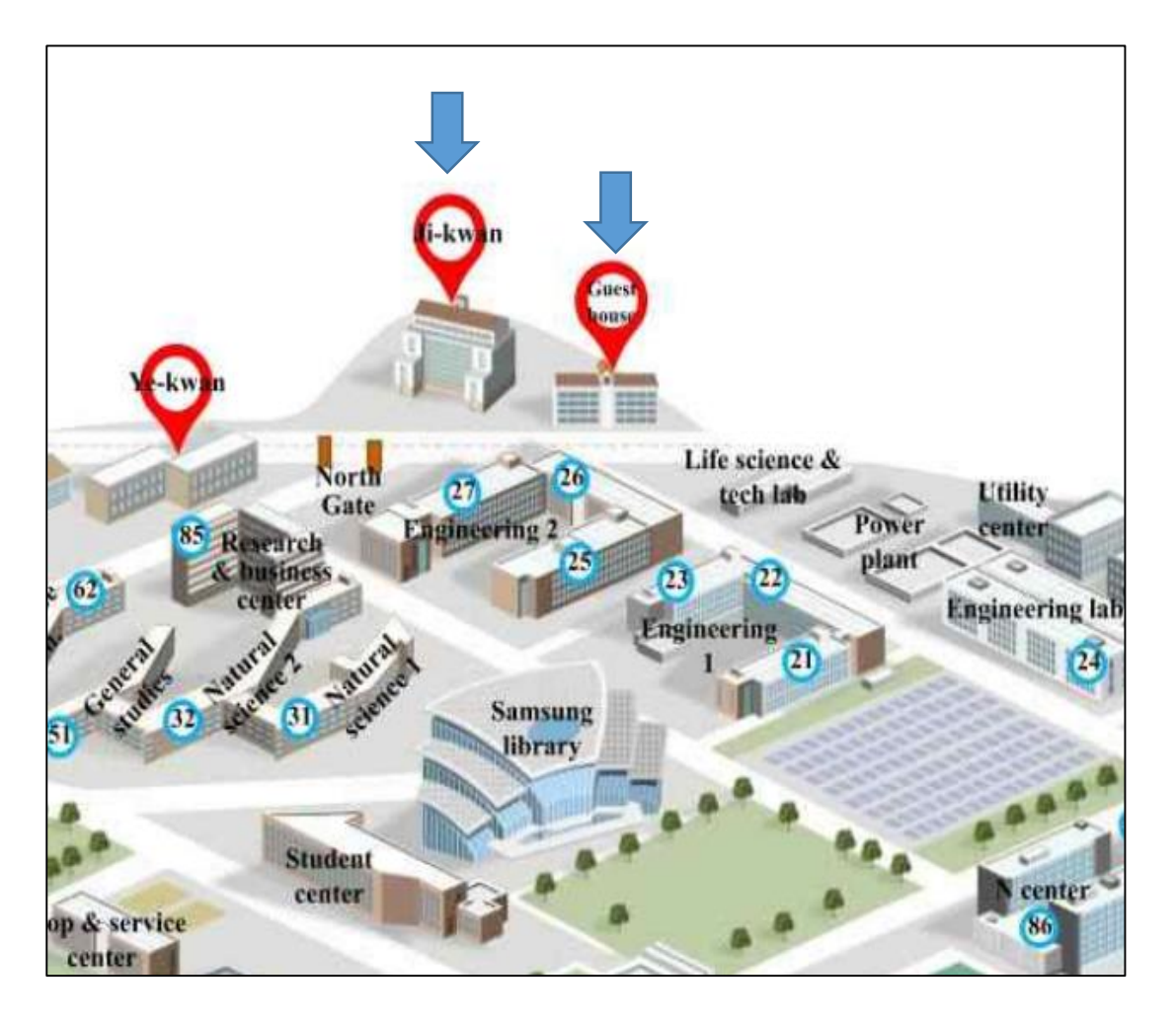

## <Check-in> ① Please visit Ji-kwan one of the

dormitory building.

② Submit your ID card or Passport to Ji-kwan security office for checking.

③ Fill out guest register and get Card key.

④ If you bring your vehicle, We will give you remote control for parking lot. Please return it when check-out.

**④** Guest house is located next to Jikwan.